# 决赛报名操作说明

1、访问地址

https://cnao.fhui.org

2、考生注册

(1) 北京市、广东省、浙江省及新疆维吾尔自治区进入决赛的学生,请 先点击"学生参赛报名"按钮进入登陆页面,在登录页面点击"新用户注册" 按钮,输入姓名、邮箱、手机、密码等信息注册系统账户,账户只需要注册一 次,以后再报考其他届的全国中学生天文知识竞赛时无需再注册,如果遗忘密 码可以通过注册时填写的邮箱进行密码重置。

(2)其他地区的学生,已有本系统的账户,请点击"学生参赛报名"按钮,使用账号密码登录,进入报名系统。填写决赛相关信息。

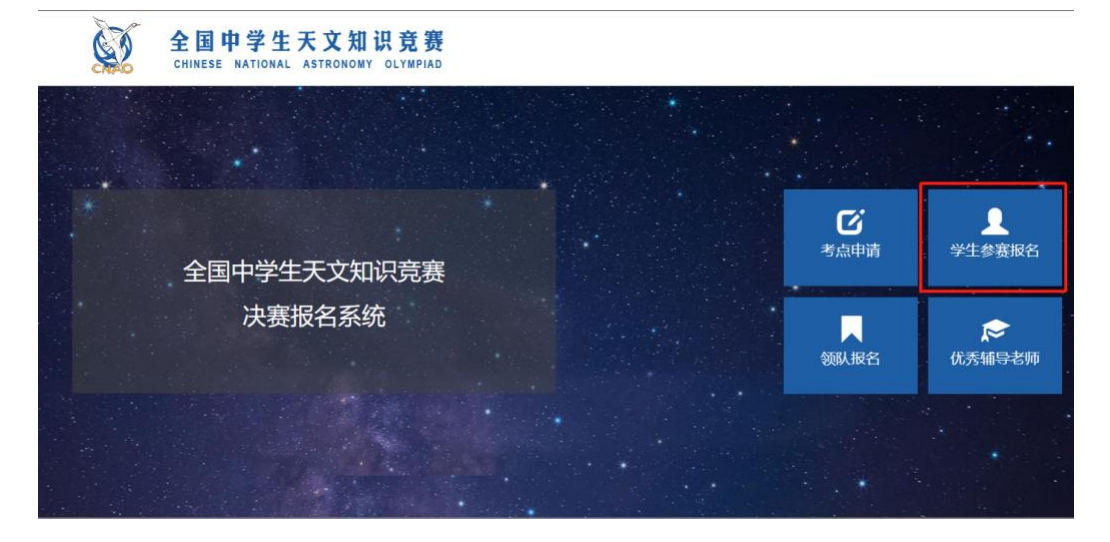

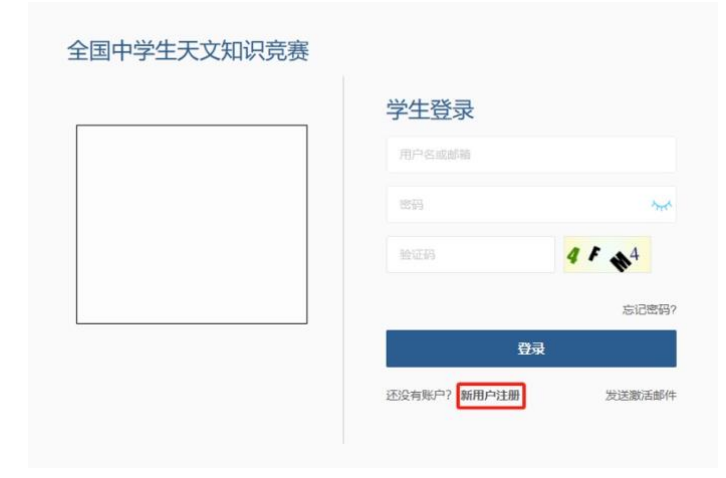

| 姓名     |                |
|--------|----------------|
| 邮箱     |                |
| 手机     |                |
| 用户名    |                |
| 慶四     | ੈਸ             |
| 再次输入密码 | ት <del>ጠ</del> |
| 验证码    | 8 . 4 0        |

新用户注册提交后,需邮箱验证,点击邮箱内的激活链接后,即可登录系统。

### 3、登录

登录账号时先点击"学生参赛报名"按钮进入登陆页面,在登陆页面输入 注册时的邮箱/手机号+密码即可登录。登录之后点击个人信息进行微信绑定, 绑定之后再次登录时可通过微信扫码进行登录。

| <b>S</b> | 全国中学生天文知识竞赛<br>CHINESE NATIONAL ASTRONOMY OLYMPIAD |           |                    |
|----------|----------------------------------------------------|-----------|--------------------|
|          |                                                    |           |                    |
| *        | 全国中学生天文知识竞赛                                        | ビ<br>考点申请 | ●<br>学生参赛报名        |
|          | 决赛报名系统                                             | 领队报名      | <b>☆</b><br>优秀辅导老师 |
|          |                                                    |           |                    |

|  | 子生豆求 |                |
|--|------|----------------|
|  |      |                |
|  | 昭四   | ~ <del>~</del> |
|  | 验证码  | <b>4</b> F 🔥 4 |
|  |      | 忘记密码           |
|  |      | 登录             |

| 命 工作台  | <b>个人信息</b>   晚点击右侧 "修改" 按钮完新个人信息 |       | 修改 决赛报名 |
|--------|-----------------------------------|-------|---------|
| ▲ 个人信息 | 姓名"                               | 性别    |         |
| ◀ 预赛报名 | 邮箱                                | 手机    |         |
| Ⅲ 预赛信息 | 证件类型"                             | 证件号   |         |
| ☞ 决赛报名 | 学校                                | 学校所在地 |         |
| □ 决赛信息 | 微這發录 未期定 概念                       |       |         |

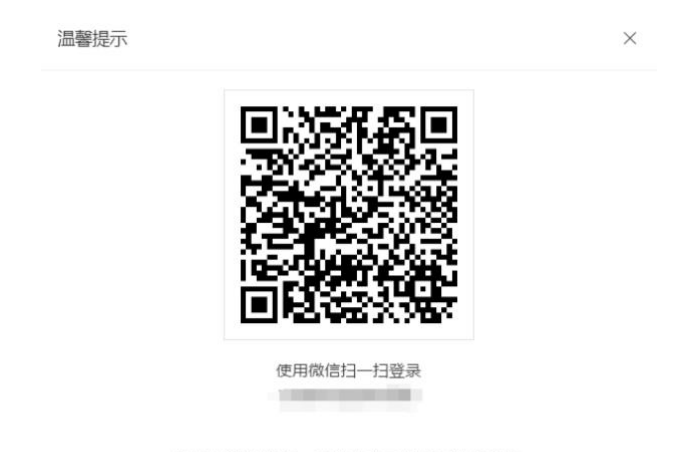

您还未绑定微信,扫描上方二维码可进行微信 绑定,实现微信扫码登录!

## 4、决赛报名

用户在进行决赛报名之前需要先完善个人信息,完善个人信息之后点击

"决赛报名"按钮进行报名,若"决赛报名"页无比赛信息,则表示比赛未开 启。注:已经在此系统报名参加预赛的考生无需再次填写个人信息,若个人信 息填写完成之后显示"无报名资格"则表示未进入决赛。

| 命 工作台  | 决赛报名                                                              |
|--------|-------------------------------------------------------------------|
| ▲ 个人信息 | 2012 2 HOIMAN HO HOMANN - 1200 -                                  |
| ◀ 预赛报名 |                                                                   |
| ≔ 预赛信息 |                                                                   |
| √ 决赛报名 |                                                                   |
| □ 决赛信息 |                                                                   |
|        | 个人信息尚未提交                                                          |
|        | 请先完善个人信息                                                          |
|        |                                                                   |
|        |                                                                   |
| ☆ 工作台  | 个人信息   流而出台與 物改 出租的部个人感恩 机改 化和用的部分 人感恩                            |
| ▲ 个人信息 | 姓名 性别                                                             |
| オ 预赛报名 | 邮箱 <sup>*</sup> 手机 <sup>*</sup>                                   |
| ≔ 预赛信息 | 证件类型 证件号 "                                                        |
| ☆ 决赛报名 | 学校 学校所在地                                                          |
| □ 决赛信息 | 微信登录 未绑定 概定                                                       |
|        |                                                                   |
|        |                                                                   |
| ☆ 工作台  | 决赛报名                                                              |
| 💄 个人信息 | 竞演名称 ⇔ 报名开始时间 ⇔ 报名截止时间 ⇔ 決演说明 ⇔                                   |
| ▲ 预赛报名 | 2023-2024学年全国中学生无文3日 2024/03/28 00 00 00 2024/04/12 00 00 00 直賓说明 |
| ≔ 预赛信息 |                                                                   |
| ☆ 決赛报名 |                                                                   |
| □ 决赛信息 |                                                                   |

点击"决赛报名"按钮之后填写个人报名信息。

| 命 工作台  | 决赛报名                     |                                                                                                    |              |                                         |
|--------|--------------------------|----------------------------------------------------------------------------------------------------|--------------|-----------------------------------------|
| ▲ 个人信息 |                          |                                                                                                    |              |                                         |
| ◀ 预赛报名 |                          | 1 位写基本信白                                                                                                    |              |                                         |
| ≔ 预赛信息 |                          | -2-CD-1-1-CD-1-2-CD-1-2-CD-2-CD |              | Brechild                                |
| ☞ 决赛报名 | 基本信息                     |                                                                                                    |              |                                         |
| 目 决赛信息 | 姓名                       | (iii)                                                                                                    | 性別           | 0                                       |
|        | 所在省份                     |                                                                                                    | 学校           |                                         |
|        | 证件类型                     | dar intern                                                                                                    | 证件号          | 101000000000000000000000000000000000000 |
|        | 紧急联系人身 <sup>。</sup><br>份 | (F                                                                                                    | 紧急联系人手<br>机号 | - manufil                               |

"是否参加选拔赛"项如果选择"是"则显示参加选拔赛需要填写的信息, 如果选择"否"则不显示,"决赛报告类型"项如果选择"张贴海报"或"口头 报告"则显示填写报告题目,如果选择"不参加"则不显示。"是否有指导教师" 项如果选择"是"则显示填写指导教师姓名以及联系方式,如果选择"否"则 不显示。填写完成后,点击"下一页"按钮进行信息审核和后续的填写。

| 命 工作台     | 是否有指导数。 |                                                       | 文化杉尺码"       | MB -                                                                                                    |
|-----------|---------|-------------------------------------------------------|--------------|----------------------------------------------------------------------------------------------------|
| ▲ 个人信息    | 10      |                                                       |              | 点击重着尺码表                                                                                                    |
| ◀ 预赛报名    | 指导教师姓名  | 指导00001                                               | 指导教师联系<br>方式 | 1568888888                                                                                                    |
| ≔ 预赛信息    | 到达日期    | 2024/04/18                                            | 到达时间段        | 9:00-10:00 ~                                                                                                    |
| ✓ 汕宽服名    |         |                                                       |              | 1主: 第6558月间的4059965300ck的800058月间。                                                                                                    |
| * Adria I | 返程日期    | 2024/05/11                                            | 返程时间段"       | 11:00-12:00 ~                                                                                                    |
| 目 決赛信息    |         |                                                       |              | 注:返程时间撤回离开酒店的时间。                                                                                                    |
|           | 返程车次/航班 | G66                                                   | 返程车站/机场"     | 北京站                                                                                                    |
|           |         | 注: 请慎写症程车次或就班号, 如: G67,                               |              | ·<br>注:请項写追程车站或机场,如:北京南站,首都机场12。                                                                                                    |
|           | 是否住宿    | 문 포                                                   | 是否参加选拔       | 문 *                                                                                                    |
|           | _       | 注: 显示在外最多过度在描述任确,该通过提供协议的,如在该通过任确,选择是,组织会<br>构成一进行规定。 | - B          | 注:参加送送實際在2024年12月31日仍須有十字字編,所有參數低于19堂次担自己的參賣將<br>(含壯黨時间到外的食物和交通會用)、国际成長,办提供近過用等,本年前OAA比重的參買<br>數由主分圓承包。                                                                                                    |
|           | 护照号     | HQ12345                                               | 第一志愿         |                                                                                                    |
|           |         |                                                       |              | 注: 徐小人協定、加加加可、他人口約88度二个市港、市港ビジホネ加速参加的資産率約7月15日<br>国际運動部分開始(AAA, IOAA, IOAA, APAO), 低が成功率参加加固定部度, FEI出生<br>学2000年1月1日至2010年12月31日回該第二期回答, 可回AAO, APAO, IOAAF, 所任相力<br>参加回国际系统、他出生学2000年12月31日回該第二期回答, 可回AOAA, AOA, APAO,<br>知道国际系统, 他出生学2000年12月31日回該第二期回答, 可回AOAA, AOA, APAO,<br>知道国际参加回国际比重数最少于3个, 在多少的总部协定完全, |
|           | 第二志愿"   | APAO 👻                                                | 第三志愿         | 无                                                                                                    |
|           | 决赛报告类型" | 张贴海报                                                  | 报告题目         | 报告题目                                                                                                    |
|           |         | 注:本年度決實期间,經委会將设置学生报告交流时间,內容不限。形式为口头报告和旅游海             |              |                                                                                                    |

如果"是否参加选拔赛"项选择"是",则在审核完成信息之后还需上传志 愿表,志愿表可点击右上角"下载志愿表"按钮进行下载,志愿表上传完成之 后点击"提交"来提交报名信息。

| 命 工作台            | 決員報名                                                                                                    |
|------------------|----------------------------------------------------------------------------------------------------|
| ▲ 个人信息           |                                                                                                    |
| ◀ 预赛报名           | 填写基本信息 信息审核                                                                                                    |
| ≔ 预赛信息           | 11±/// a                                                                                                    |
| ☞ 决赛报名           | 86-0-12-82.                                                                                                    |
| 日 冲寒信息           | 姓名 性別                                                                                                    |
|                  | 所在省份                                                                                                    |
|                  | 证件类型 证件号                                                                                                    |
| ▲ \\\$ \$\$40.47 |                                                                                                    |
| ₩ /大黄114-0       | 第一                                                                                                    |
| □ 决赛信息           | 次赛报告类型                                                                                                    |
|                  | 上作志愿訳        ● BERZE       ● DERZE       ① 用空す化価額価額時間構成用       ① 用空す化価額価額時間構成用       ② 上型空水体の10000分回       ③ 加空水水小小子20000 時間加上端。       ④ 加空水水小小子20000 時間加上端。       ● 100020大小小子20000日用上端。       ● 100020大小小子20000日用上端。       ● 100020大小小子20000日用上端。       ● 100020大小小子20000日用加小地加手机曲弦回動開始近常細胞同下級。       ● 100020大小小子20000日用上述。       ● 100020大小小子20000日用上述。 |

#### 5、决赛信息

查看报名信息及状态:决赛报名提交之后可在"决赛信息"页查看报名信息以及状态,点击"查看"按钮可查看自己所提交的报名信息,考生未组队前可点击"编辑"按钮修改报考信息,考生组队之后点击"组队信息"按钮可查 看队伍信息

查看成绩:点击"成绩信息"按钮查看考生成绩。

| ြ 工作台                                                                                      | 决赛信息                                                             |                                                                                                    |                  |  |
|--------------------------------------------------------------------------------------------|------------------------------------------------------------------|----------------------------------------------------------------------------------------------------|------------------|--|
| 💄 个人信息                                                                                     | 2002                                                             | 日本教研研研究 人 日本社会 人                                                                                                    | 18 × .           |  |
| ◀ 预赛报名                                                                                     | 323009 v Xia v                                                   |                                                                                                    |                  |  |
| ≔ 预赛信息                                                                                     |                                                                  |                                                                                                    |                  |  |
| ♂ 决赛报名                                                                                     |                                                                  |                                                                                                    |                  |  |
| □ 决赛信息                                                                                     |                                                                  |                                                                                                    |                  |  |
|                                                                                            |                                                                  |                                                                                                    |                  |  |
| ☆ 工作台                                                                                      | 决赛信息                                                             |                                                                                                    |                  |  |
| ▲ 个人信息                                                                                     |                                                                  |                                                                                                    |                  |  |
| ▲ 预赛报名                                                                                     | 荒誕名称 ◇ 姓名 ◇                                                      | 是否参加选拔赛 ⇔ 是否住宿 ⇔                                                                                                    | 状态 🗘             |  |
| Ⅲ 预赛信息                                                                                     |                                                                  | 音                                                                                                    | ご用人 童者 相人信息 広報信息 |  |
| ☞ 决赛报名                                                                                     |                                                                  |                                                                                                    |                  |  |
| 🗉 决赛信息                                                                                     |                                                                  |                                                                                                    |                  |  |
|                                                                                            |                                                                  |                                                                                                    |                  |  |
| 🗖 决赛报名信息                                                                                   |                                                                  |                                                                                                    |                  |  |
|                                                                                            |                                                                  |                                                                                                    |                  |  |
| 姓名                                                                                         |                                                                  | 性别                                                                                                    |                  |  |
| 姓名                                                                                         |                                                                  | 性别                                                                                                    |                  |  |
| 姓名<br>所在省份<br>证件类型                                                                         |                                                                  | 性別<br>学校<br>证件号                                                                                                    |                  |  |
| 姓名<br>所在省份<br>证件类型<br>紧急联系人身                                                               |                                                                  | 性別<br>学校<br>证件号<br>紧急联系人手                                                                                                    |                  |  |
| 姓名<br>所在省份<br>证件类型<br>紧急联系人身<br>份                                                          |                                                                  | 性別<br>学校<br>证件号<br>紧急联系人手<br>机号                                                                                                    |                  |  |
| 姓名<br>所在省份<br>证件类型<br>紧急联系人身<br>份<br>出生日期                                                  |                                                                  | 生別<br>学校<br>近件号<br>第急联系人手<br>机号<br>年齢祖                                                                                                    |                  |  |
| 姓名<br>所在省份<br>证件类型<br>紧急联系人身<br>份<br>出生日期<br>是否有指导数                                        |                                                                  | 性别<br>学校<br>证件号<br>紧急联系人手<br>机号<br>年龄组<br>文化形尺码                                                                                                    |                  |  |
| 姓名<br>所在省份<br>证件类型<br>紧急联系人身<br>份<br>出生日期<br>是否有指导教<br>师                                   |                                                                  | <ul> <li>性別</li> <li>学校</li> <li>证件号</li> <li>聚急联系人手<br/>机号</li> <li>年龄组</li> <li>文化杉尺码</li> </ul>                                                                                    |                  |  |
| 姓名<br>所在省份<br>证件类型<br>紧急联系人身<br>份<br>出生日期<br>是否有指导教<br>师<br>到达日期                           | en<br>Elle<br>Elle<br>Elle<br>Elle<br>Elle<br>Elle<br>Elle<br>El | <ul> <li>性别</li> <li>学校</li> <li>证件号</li> <li>聚急联系人手<br/>机号</li> <li>年龄组</li> <li>文化杉尺码</li> <li>到达时间段</li> </ul>                                                                     |                  |  |
| 姓名<br>所在省份<br>证件类型<br>紧急联系人身<br>份<br>出生日期<br>是否有指导数<br>师<br>到达日期<br>返程日期                   |                                                                  | 性到       学校       证件号       原急联系人手       和号       年龄组       文化杉尺码       到达时间段       返程时间段                                                                                             |                  |  |
| 姓名<br>所在省份<br>证件类型<br>紧急联系人身<br>份<br>出生日期<br>是否有指导教<br>师<br>圣达日期<br>返程日期<br>返程日期           |                                                                  | <ul> <li>性别</li> <li>学校</li> <li>证件号</li> <li>聚急联系人手<br/>机号</li> <li>年龄组</li> <li>文化杉尺码</li> <li>到达时间段</li> <li>返程时间段</li> <li>返程车站机场</li> </ul>                                      |                  |  |
| 姓名<br>所在省份<br>证件类型<br>紧急联系人身<br>份<br>出生日期<br>是否有指导数<br>师<br>到达日期<br>返程日期<br>返程主次航班<br>是否在宿 | ** ** ** ** ** ** ** ** ** ** ** ** **                           | 性别       学校       证件号       派急联系人手       和号       年龄组       文化杉尺码       到达时间段       返程时间段       返程站机场       是否参加选拔                                                                    |                  |  |
| 姓名<br>所在省份<br>证件类型<br>紧急联系人身<br>份<br>出生日期<br>是否有指导教<br>师<br>圣战日期<br>返程曰期<br>返程曰期<br>返程百期   | en<br>Ellistetti<br>All<br>Annoni<br>Annoni<br>Annoni<br>Annoni  | <ul> <li>性到</li> <li>学校</li> <li>证件号</li> <li>聚急联系人手<br/>机号</li> <li>年龄组</li> <li>文化杉尺码</li> <li>到达时间段</li> <li>返程即间段</li> <li>返程即间段</li> <li>返程率站机场</li> <li>是否参加选拔<br/>賽</li> </ul> |                  |  |

#### 🖸 组队信息

| 团队  | 人信息      |   |      |      |      |          |
|-----|----------|---|------|------|------|----------|
|     | 团队名称     |   |      | 审核状态 |      |          |
| 领队  | 人教师信息    |   |      |      |      |          |
| \$  | 姓名 💲     |   | 单位 🜲 |      | 手机 ≑ |          |
| 1   |          |   |      |      |      |          |
| 观察  | 察员信息     |   |      |      |      |          |
| ţ   | 姓名 💲     |   | 单位 💲 |      | 手机 ≑ |          |
|     |          |   |      |      |      |          |
|     |          |   |      |      |      |          |
|     |          |   |      |      |      |          |
| 🗔 成 | <i> </i> |   |      |      |      | $\times$ |
|     | 姓名       |   |      |      |      |          |
|     | 成绩       | • |      |      |      |          |
|     |          |   |      |      |      |          |

## 6、工作台查看

可在工作台查看决赛报名部分信息及通知公告。

| 命 工作台  | 工作台    |                                      |    |     |                                                                                                    |        | 决赛信息 |
|--------|--------|--------------------------------------|----|-----|----------------------------------------------------------------------------------------------------|--------|------|
| ▲ 个人信息 | 决赛信息   |                                      | 通9 | 知公告 |                                                                                                    |        |      |
| ◀ 预赛报名 | 姓名     | 10.0                                 |    |     | 标题 ⇔                                                                                                    | 发布时间 💠 |      |
| Ⅲ 预赛信息 | 竞赛名称   | Contraction of the local distance of |    | 0   | 1000                                                                                                    | 1000   |      |
| ☞ 决赛报名 | 类别     |                                      |    | 0   | 1000 C                                                                                                    |        |      |
| □ 决赛信息 | 是否参加选拔 |                                      |    | 0   | and the second second se | 1000   |      |
|        | 黄状态    | -                                    |    |     |                                                                                                    |        |      |

 $\Box$   $\times$